## JCM Global Match のご紹介

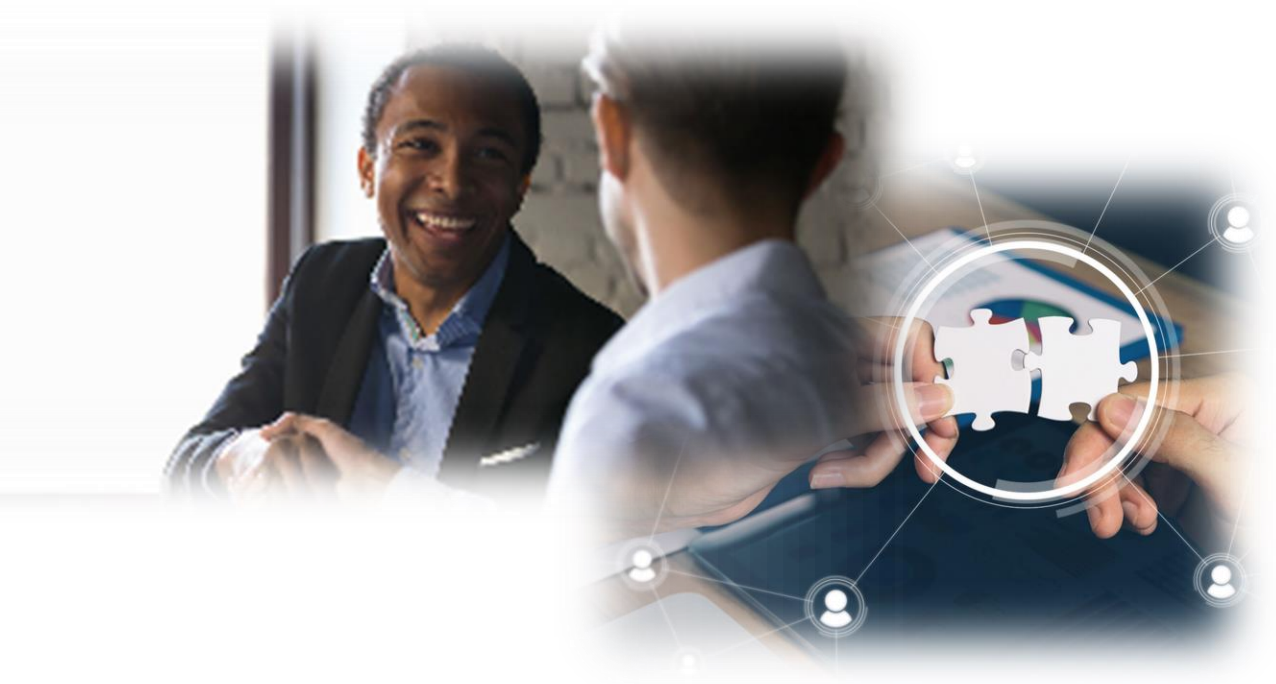

公益財団法人地球環境センター(GEC)

#### JCM Global Matchとは

## 

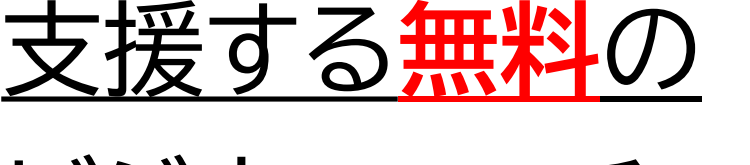

<u>ビジネスマッチング</u>

### <u>サイト</u>です。

※政府のJCM資金支援事業を 活用する案件に限定するもので はありません。

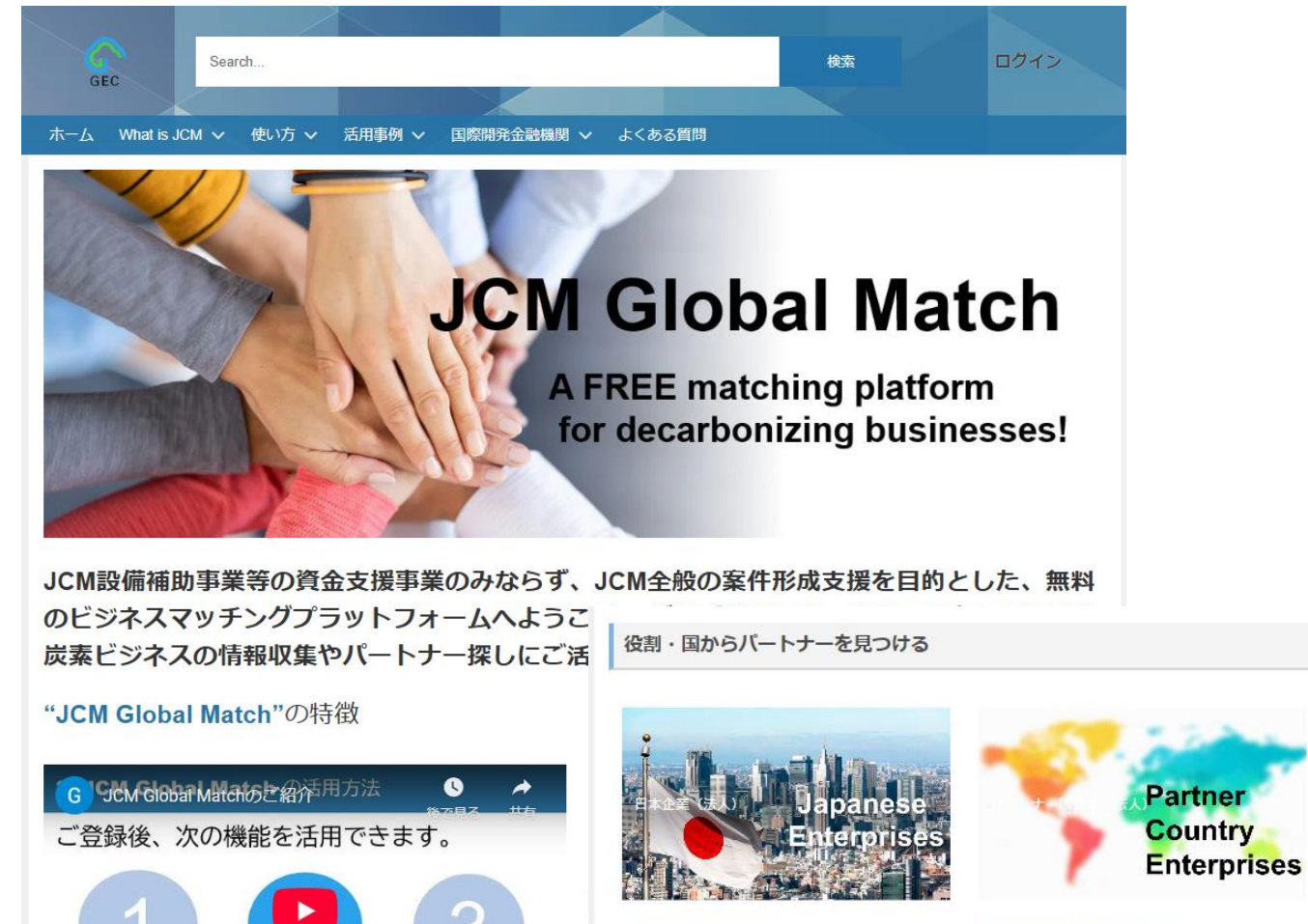

防室的にアピールできます

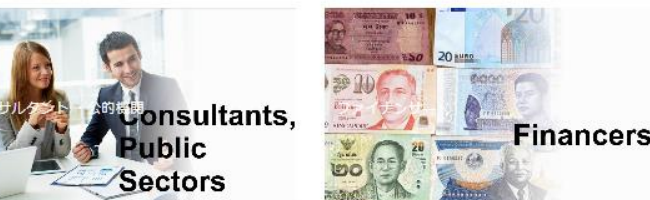

#### JCM Global Matchとは

#### 60か国以上の国から、 <u>1,000名</u>を超えるユー ザー登録があり、約6割 が海外拠点の方です。

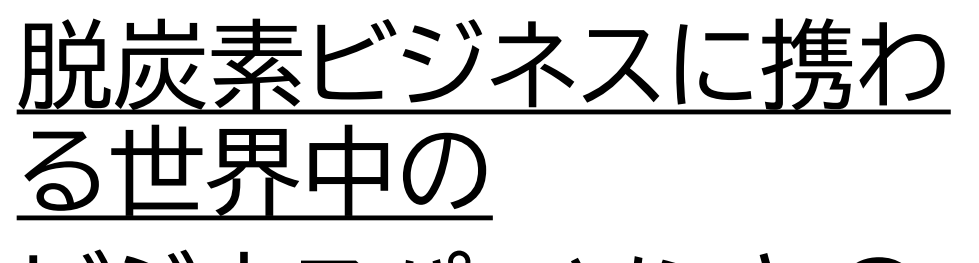

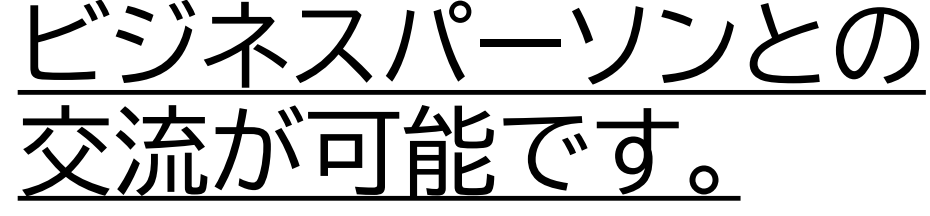

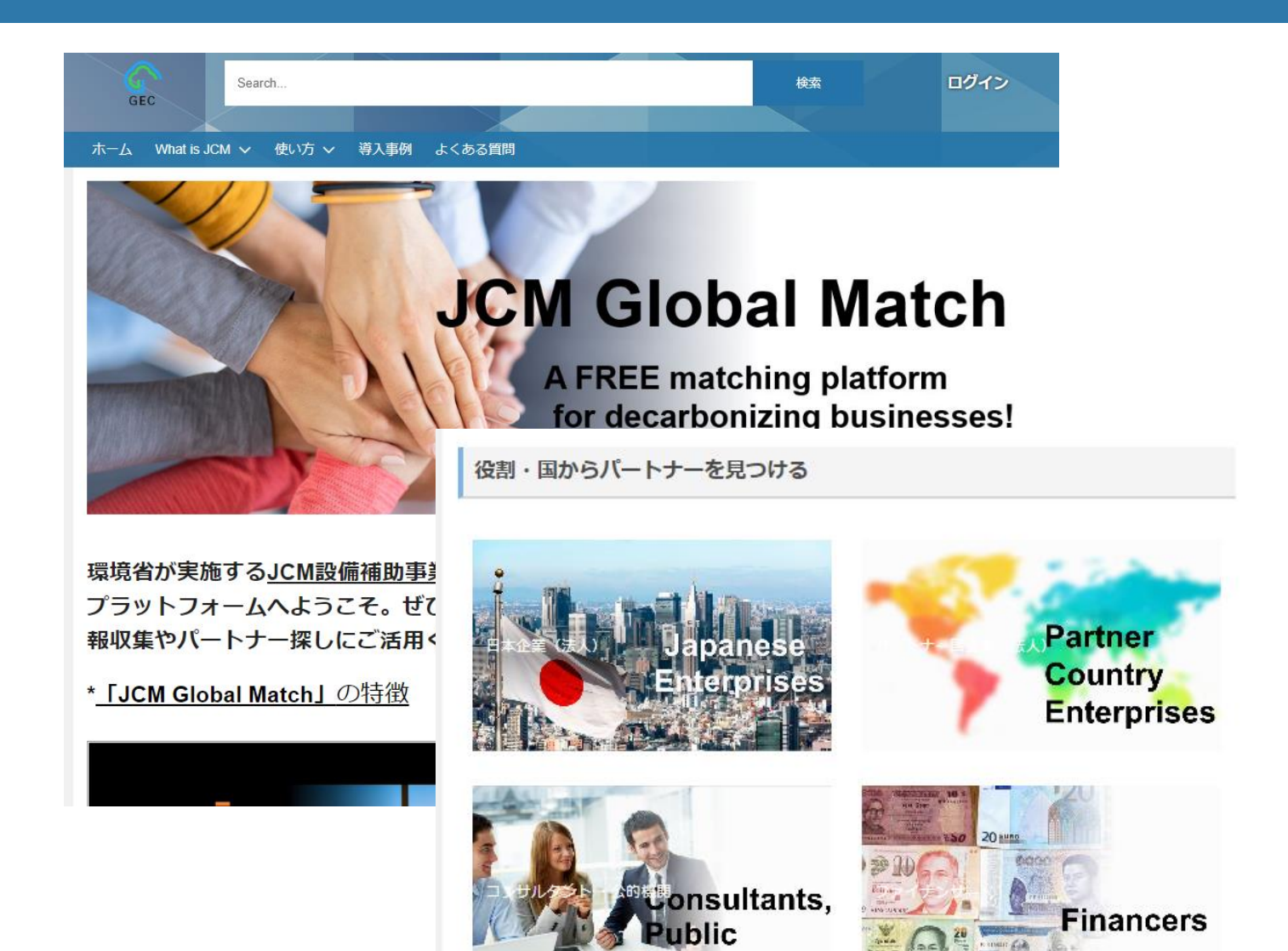

Sectors

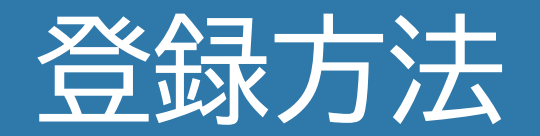

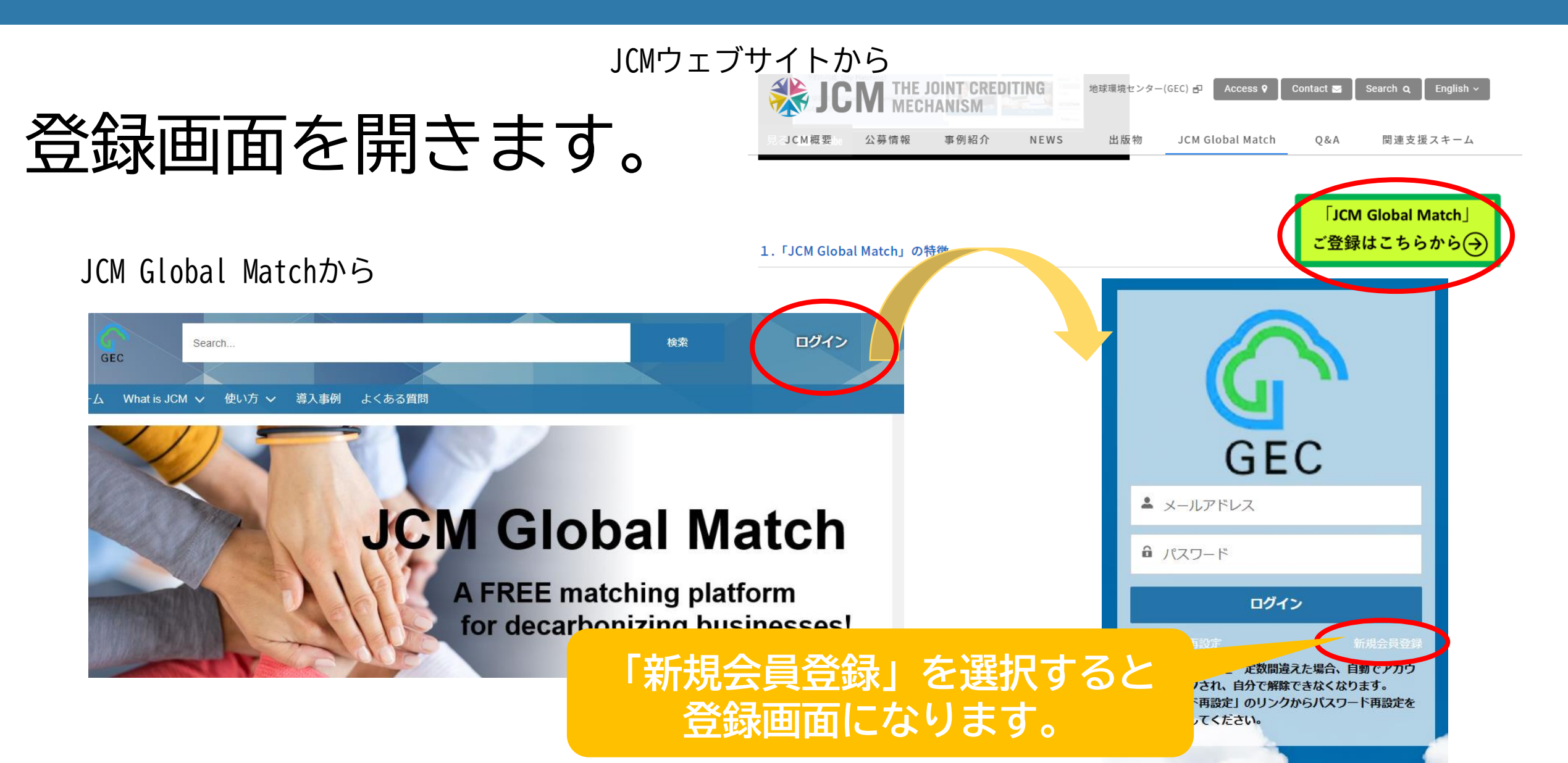

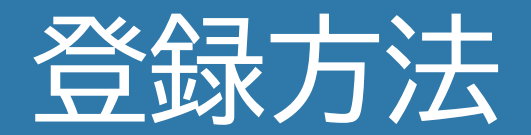

## 世界中のユーザー向けに 英語で、 お名前、メールアドレス、 会社名、ホームページ URL等をご記入ください。

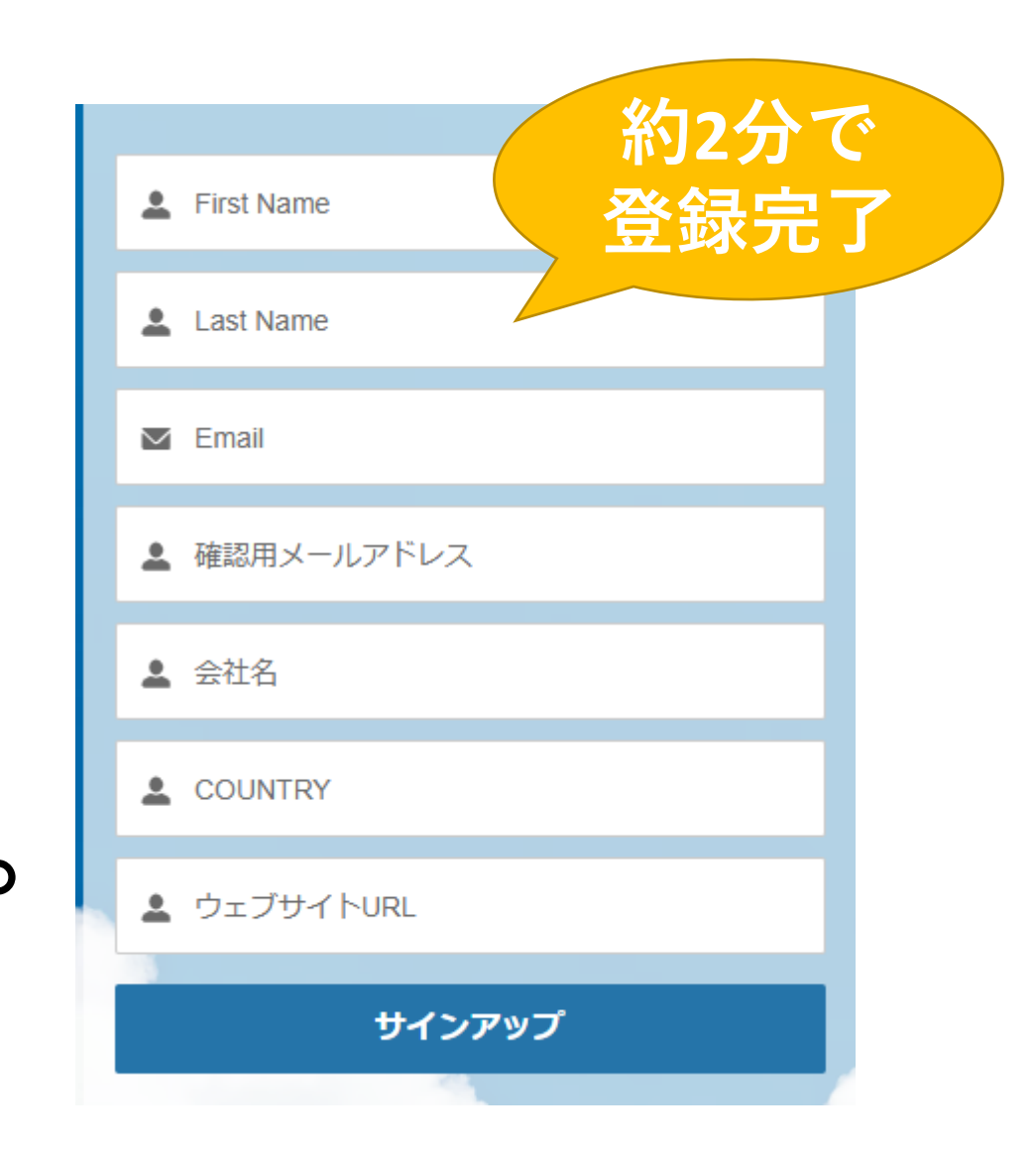

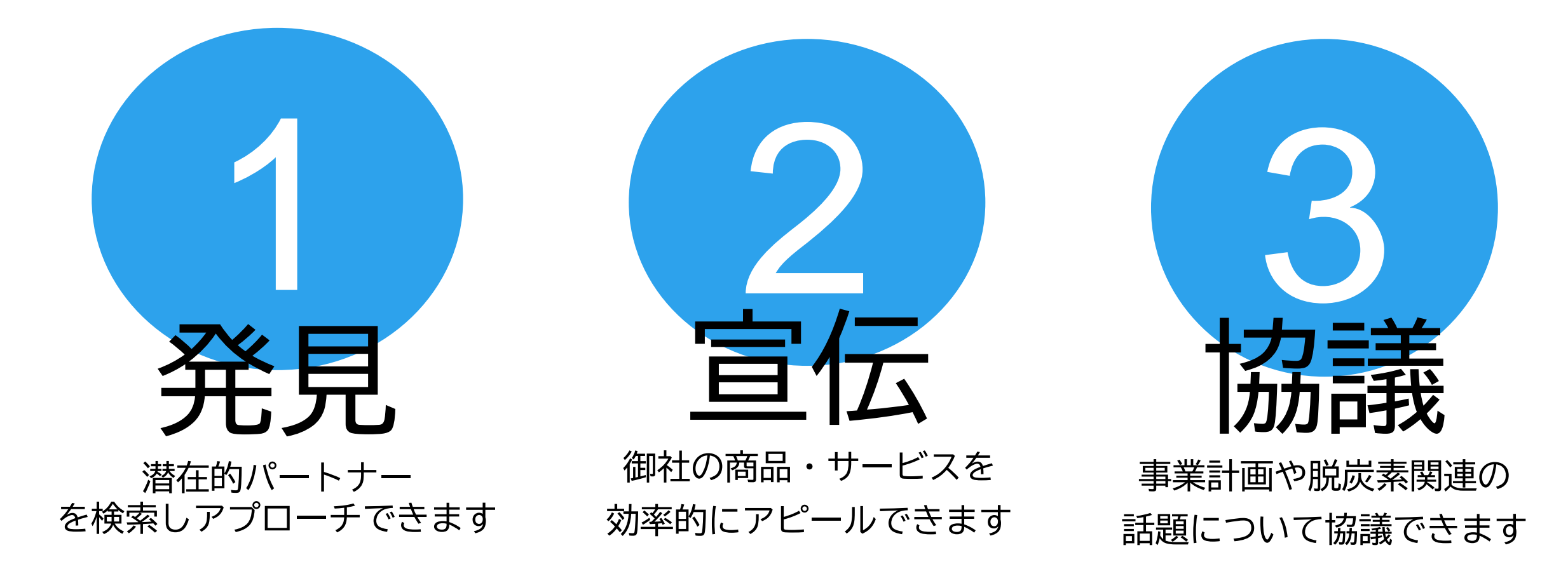

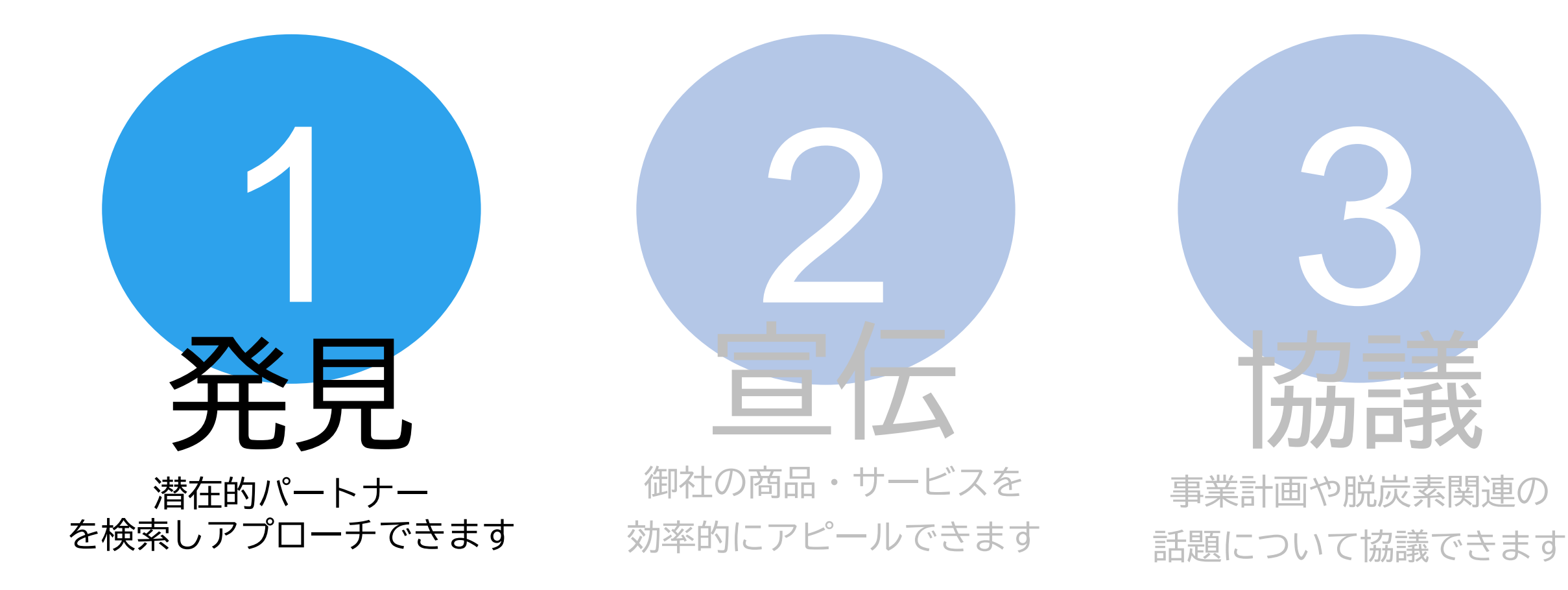

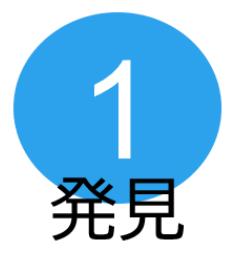

# 潜在的パートナー企業と担当者を技術、国、会社名などで検索できます。

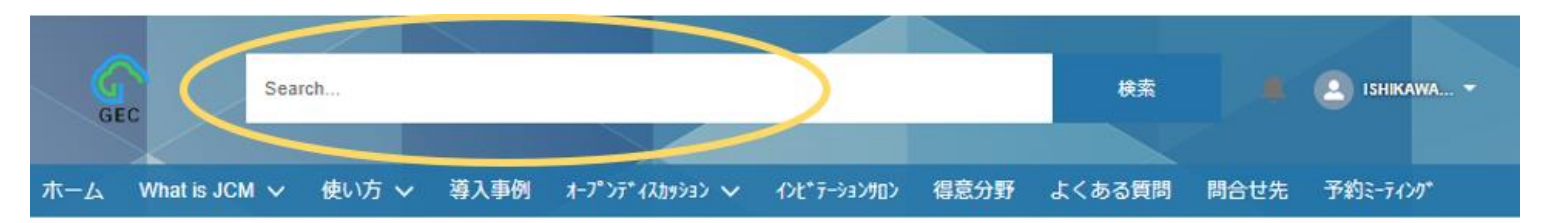

#### **JCM Global Match**

A FREE matching platform for decarbonizing businesses!

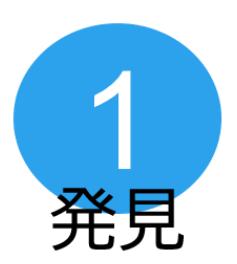

また、次の2つのボタンから業者リスト の参照が可能です。

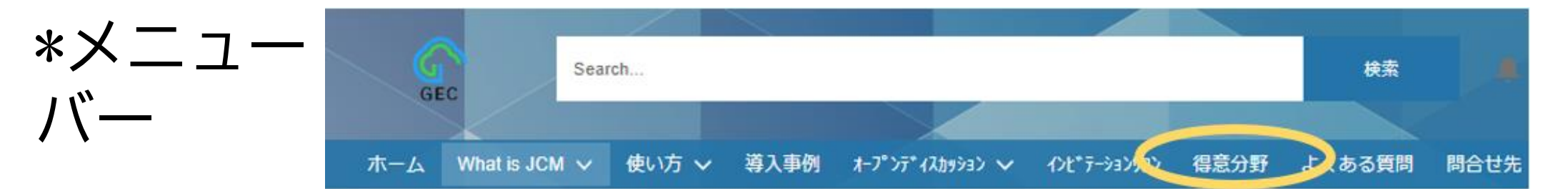

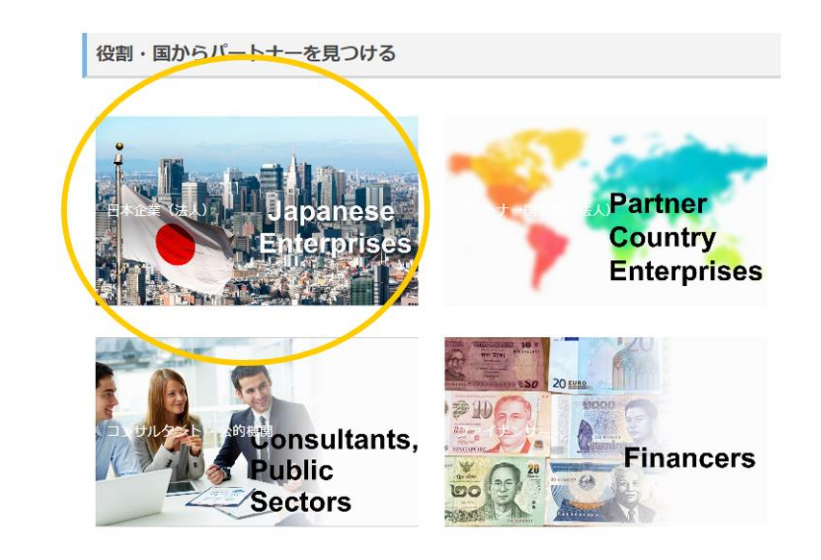

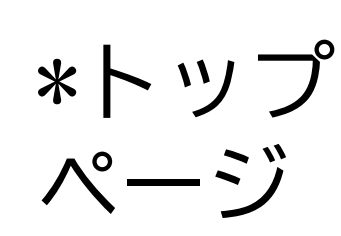

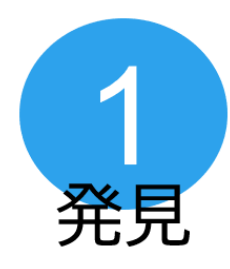

#### 連絡を取りたい相手が見つかったら 「マッチングリクエスト」を送ってください。

| ሕ-ዋ | What is JCM $\checkmark$ | 使い方 ~                                                                            | 導入事例 | त-७°२२°४२४४२२ ∨ | インビデテーションサロン | 得意分野                                                     | よくある気雨  | 問合せ先  | 予約ミラング   |
|-----|--------------------------|----------------------------------------------------------------------------------|------|-----------------|--------------|----------------------------------------------------------|---------|-------|----------|
|     |                          | Jose Sato<br>会社名 業種<br>Global Environment Centre Foundation<br>ウェブサイトURL 業種(その他) |      |                 |              | <b>5ら</b><br>たは現地語)を入力<br>ボタンを押してくだ<br>コンタクトできるよ<br>入力可) |         |       |          |
|     |                          | 部署<br>COUNTRY                                                                    |      |                 |              |                                                          |         | িবস   | チングを申請する |
|     |                          | JAPAN<br><br>住所                                                                  |      |                 |              |                                                          | 私のマッチング | ブ進捗リス |          |

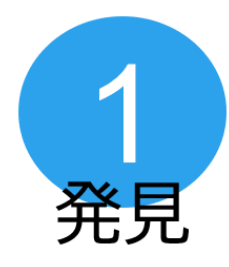

# 相手の方が承認すると直接のコミュニケーションが可能になります。

| <u></u> አ–ሌ | What is JCM $\checkmark$ | 使い方 ~                                                       | 導入事例 | オーフ°ンディスカッション 🗸 | インビデテーションサロン | 得意分野 | よくある気间                                                                                            | 問合せ先                                             | 予約にラング         |
|-------------|--------------------------|-------------------------------------------------------------|------|-----------------|--------------|------|---------------------------------------------------------------------------------------------------|--------------------------------------------------|----------------|
|             |                          | Jose Sato<br>会社名 業種<br>Global Environment Centre Foundation |      |                 |              |      | マッチング申請はこちら<br>相手へのメッセージ(英語または現地語)を入<br>し、「マッチング申請する」ボタンを押してく<br>さい。相手が承認すると直接コンタクトできる<br>うになります。 | <b>5ら</b><br>たは現地語)を入力<br>ボタンを押してくだ<br>コンタクトできるよ |                |
|             |                          | ウェブサイトU<br>https://gec.jp/                                  | IRL  | 業種(その他)         |              |      | メッセージを入力                                                                                          | )(255文字まで,                                       | 入力可) 🚺         |
|             |                          | 部署                                                          |      |                 |              |      |                                                                                                   |                                                  | ゴンパを中まする       |
|             |                          | COUNTRY<br>JAPAN                                            |      |                 |              |      |                                                                                                   | ~>                                               | 17.772年間98<br> |
|             |                          | 住所                                                          |      |                 |              |      | 私のマッチング                                                                                           | ブ進捗リス                                            |                |

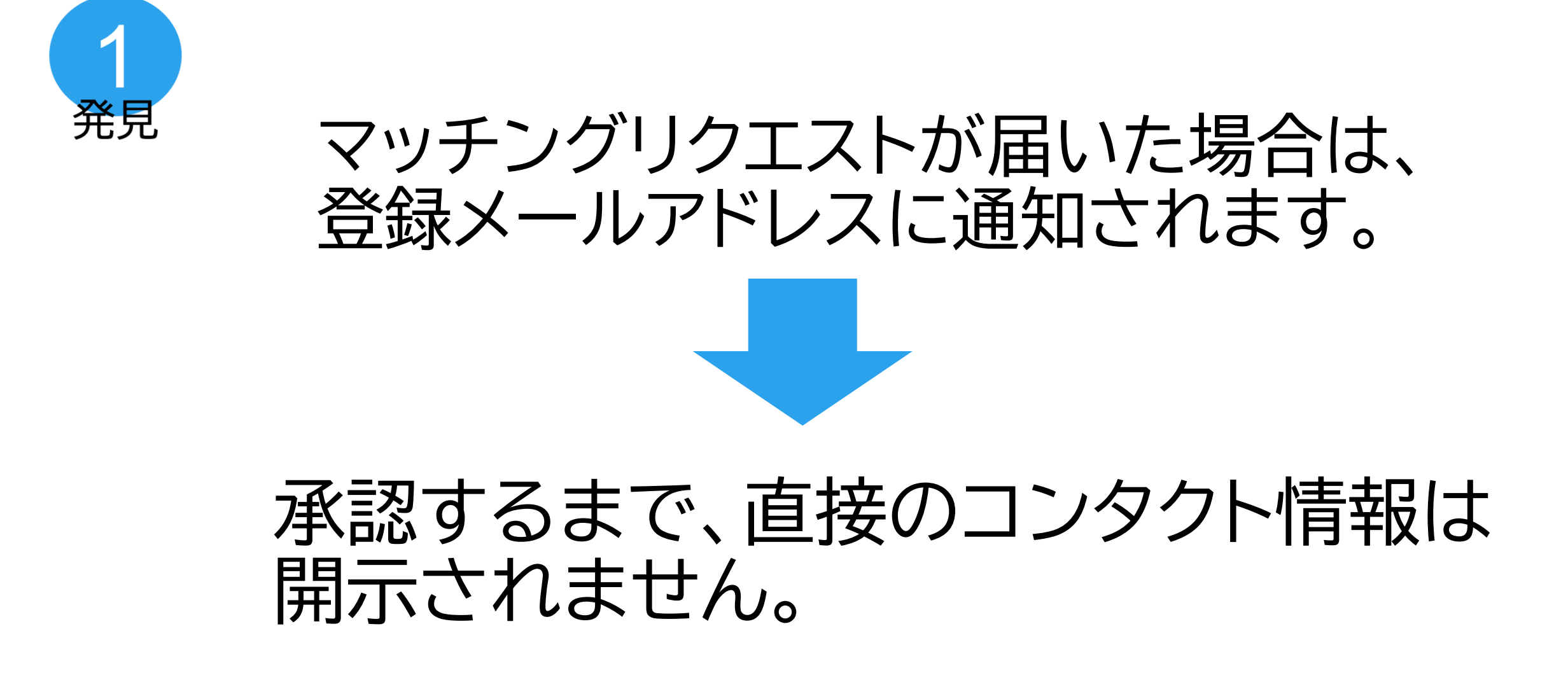

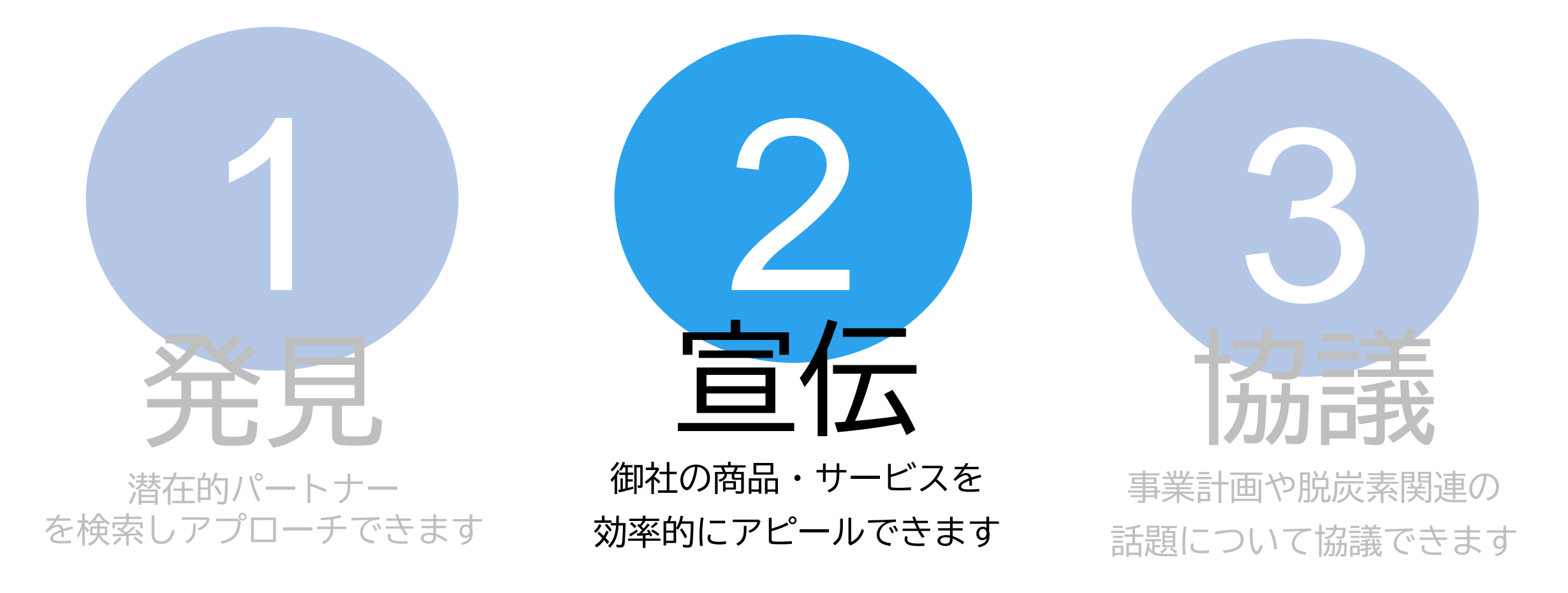

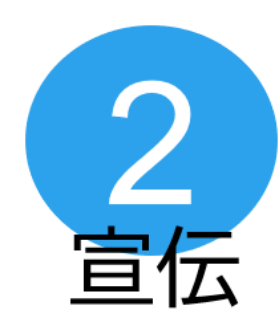

# 「オープンディスカッション」は、脱炭素ビジネスの話題を自由に投稿できる場です。

#### オープンディスカッション

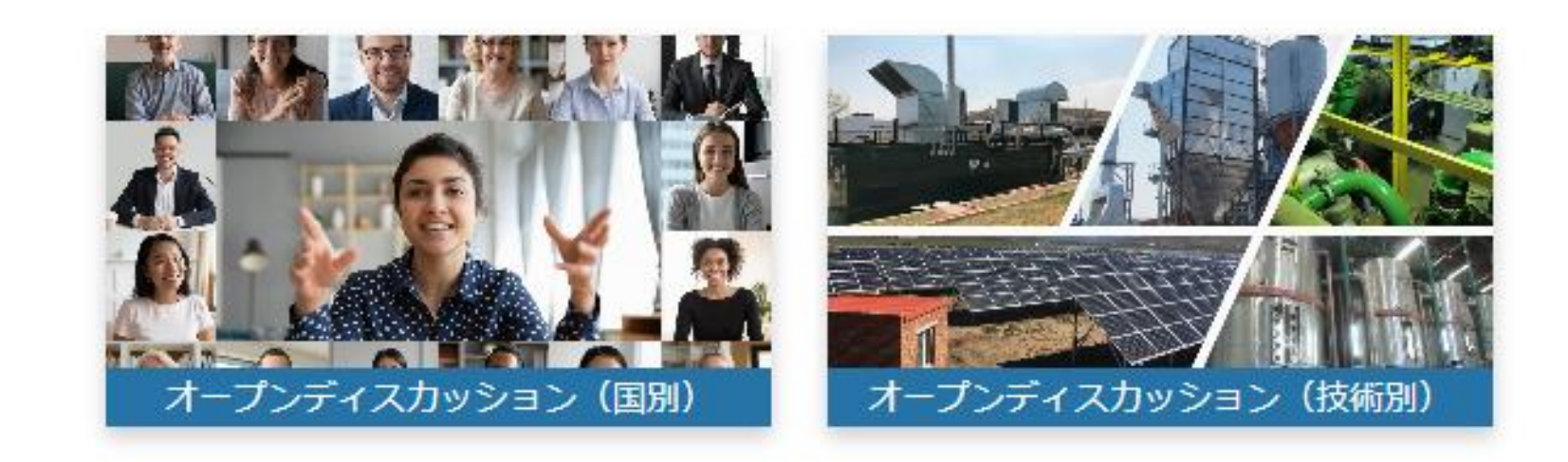

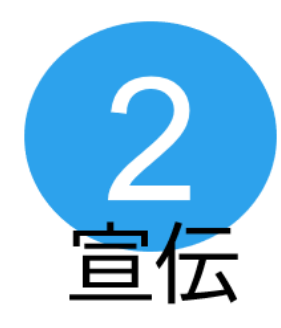

貴社の商品やサービスも自由に写真等を 入れて宣伝でき、気になる他のユーザーの 投稿には直接コメントできます。

オープンディスカッション

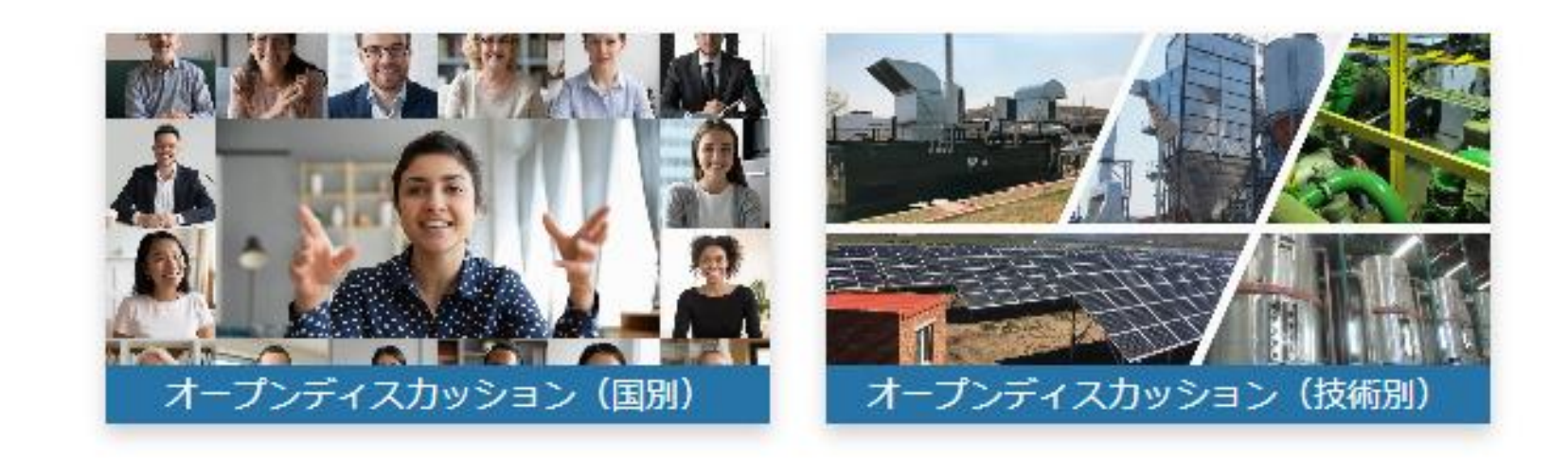

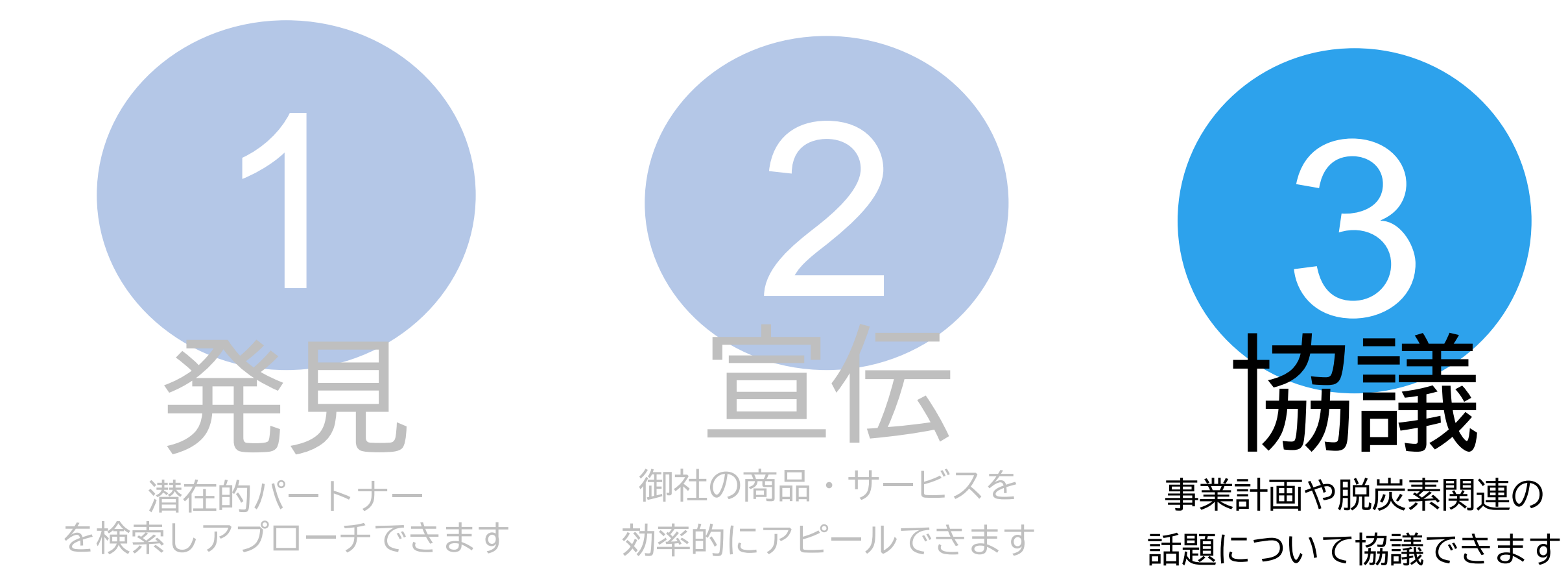

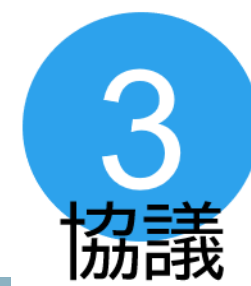

#### 特定のユーザーのみを招待し、非公開のチャットができる 「Invitation Salon」もご利用いただけます。

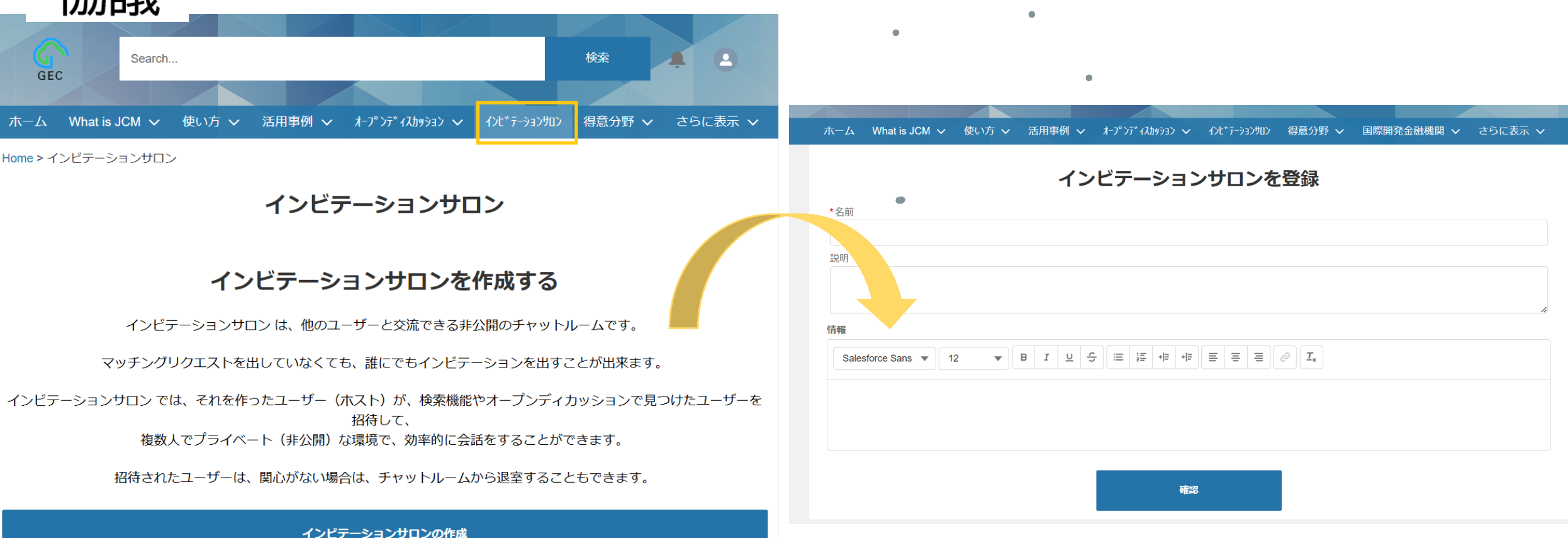

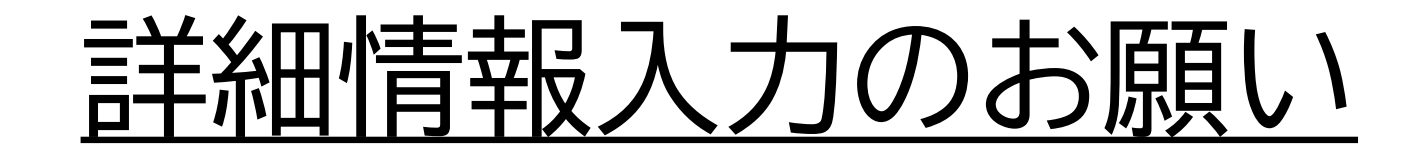

## 登録方法(情報追加方法①)

登録が完了したら、 他のユーザーの関心 を引くため、 プロフィール欄に貴 社情報の追加、拡充 をお勧めいたします。

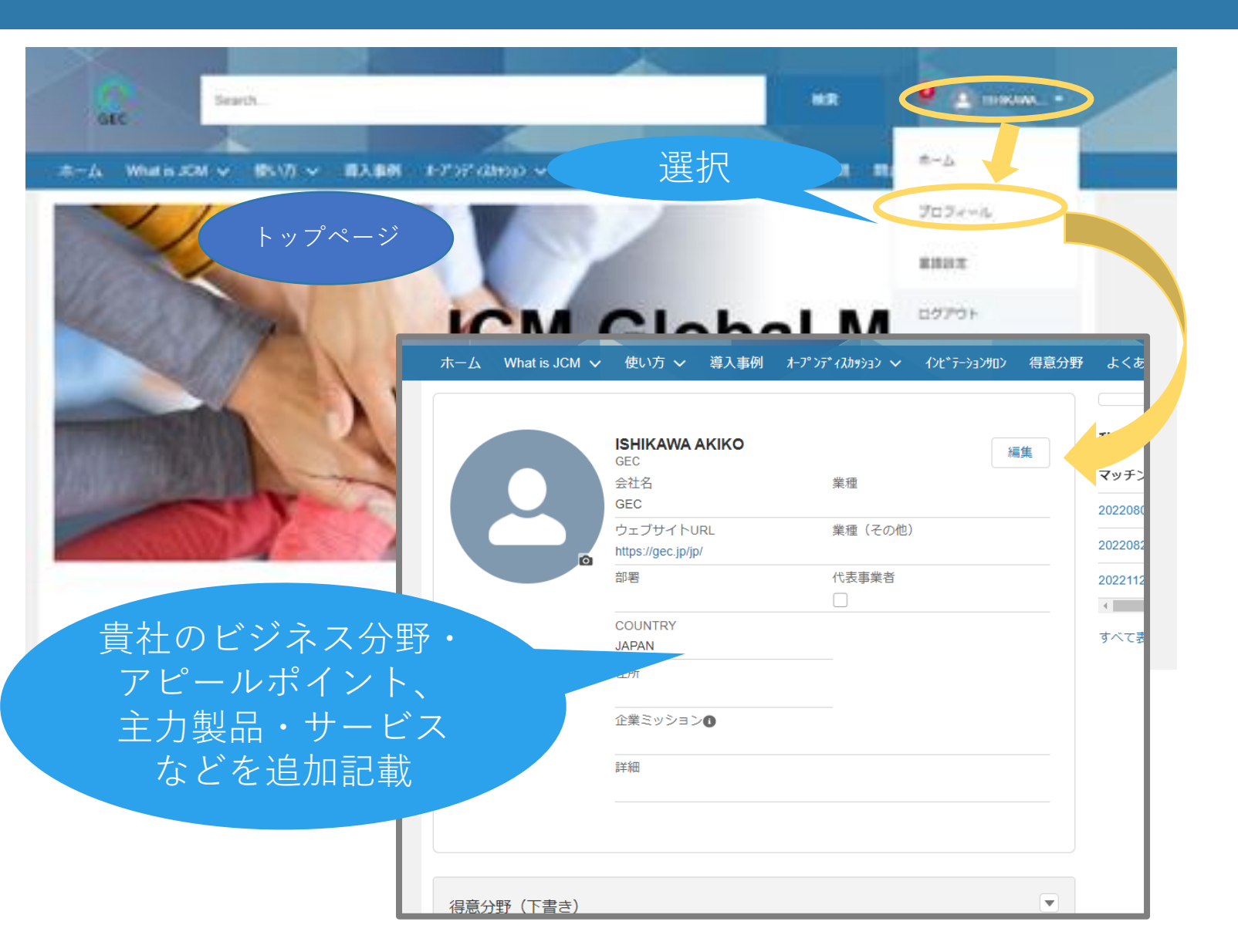

## 登録方法(情報追加方法2)

なお、トップページの業者 リストには、登録いただい た「得意分野」が表示され ます。

## アピールしたい専門分野をぜひご登録ください。

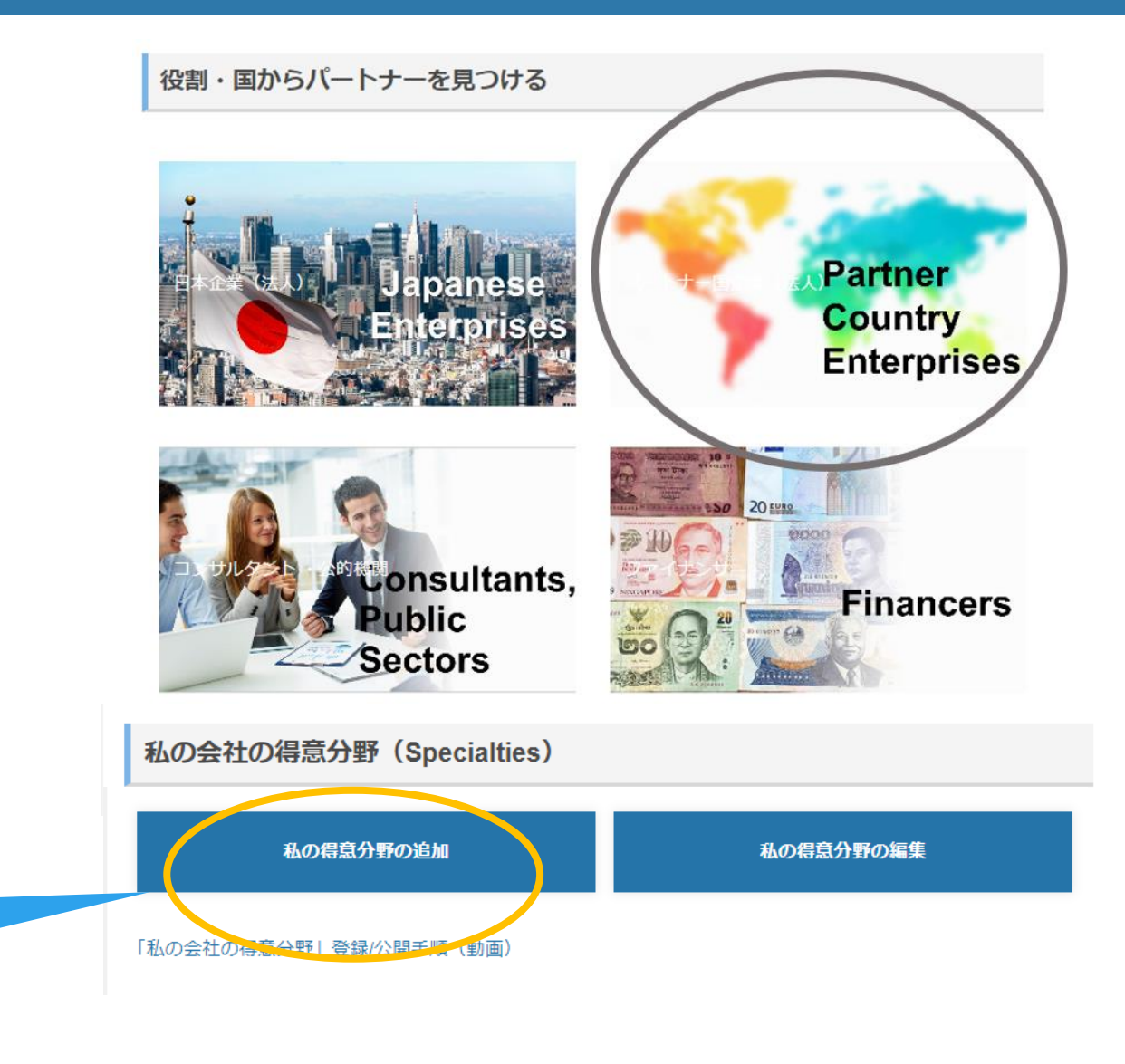

トップページ中ほ どに作成ボタンが あります。

## 詳しくは「使い方」欄をご覧ください。

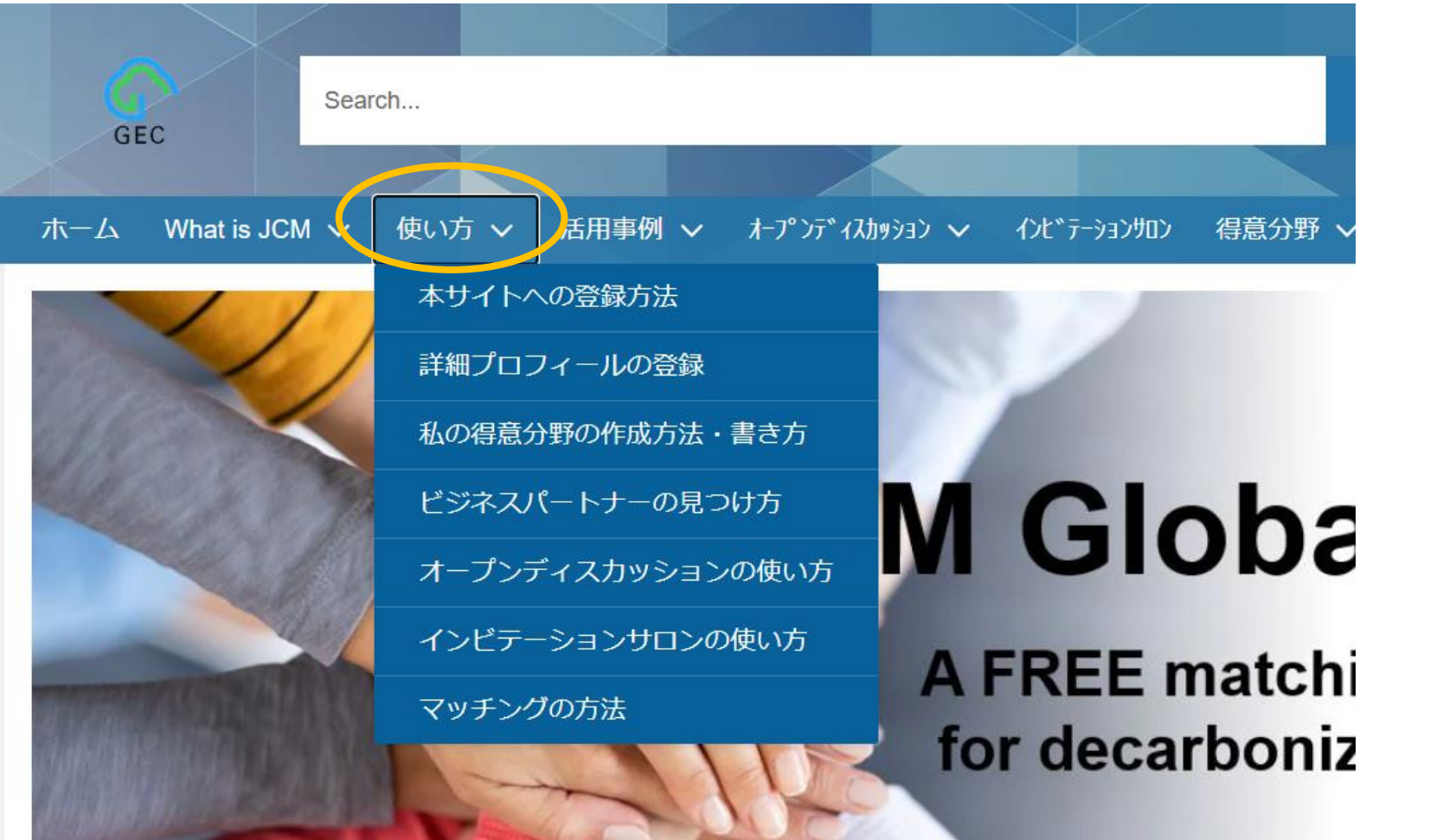

JCM Global Match

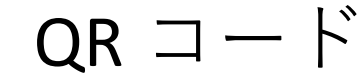

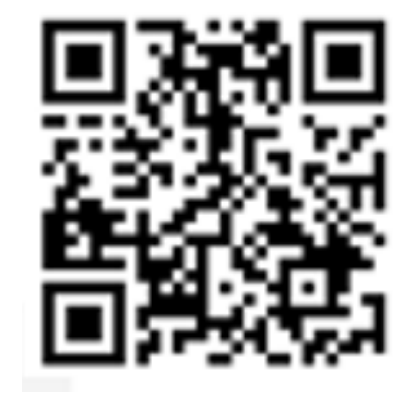

JCM Global Match へのリンク <u>https://gec.force.com/JCMGlobalMatch</u>

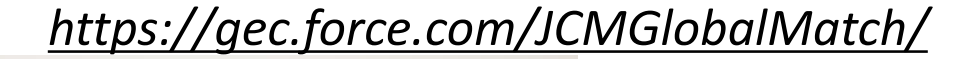

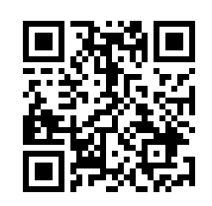

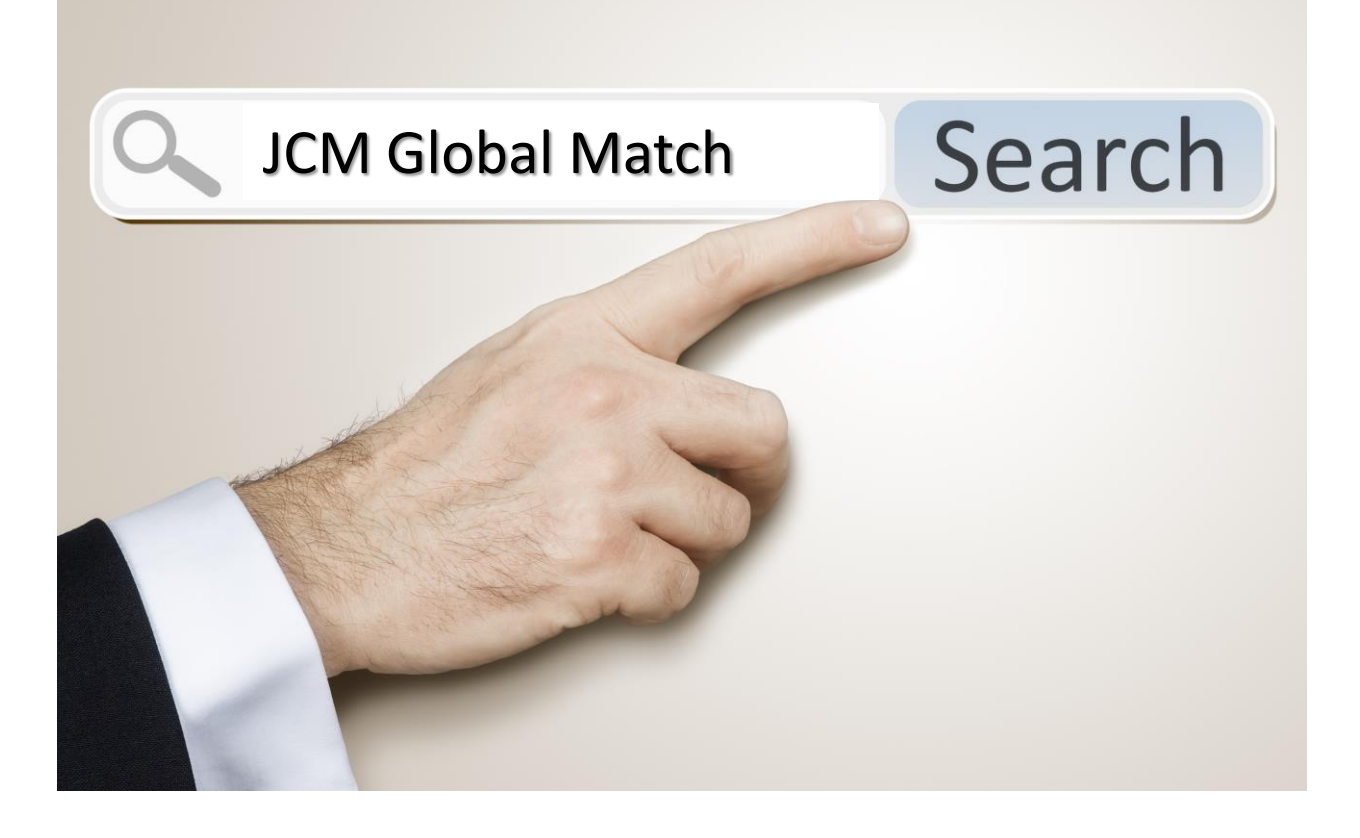

### ご利用お待ちしております!